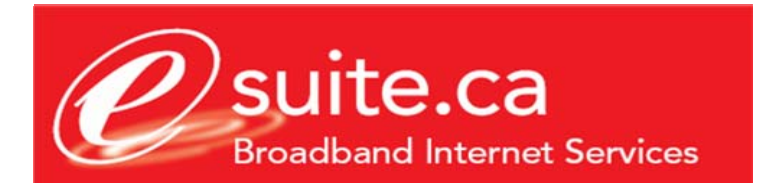

## **Outlook Express configuration guide.**

This document assumes that you have already setup your email account using the eSuite.ca customer care site. If you do not currently have your eSuite.ca Email login and password credentials please login to the eSuite.ca Customer Care Site located at <a href="http://customers.esuite.ca">http://customers.esuite.ca</a>, or contact eSuite.ca technical support for assistance at 416-853-1000

## SETTING UP YOUR E-MAIL ON OUTLOOK EXPRESS

| 🗐 Inbox - Outlook Expres      | ss 📃                                                       | ×  |
|-------------------------------|------------------------------------------------------------|----|
| File Edit View Tools          | s Message Help 🛛 📑 🗸 😒 🗸 🔄 🗸 🚺 🗸                           |    |
| Ser                           | end and Receive                                            |    |
| Syr                           | /nchronize All                                             | _  |
| Ad                            | ddress Book Ctrl+Shift+B                                   | ed |
| 🗄 🧐 Local Folders 🛛 🗚         | dd Sender to Address Book There are no items in this view. |    |
| 👘 Inbox Me                    | essage Rules                                               |    |
|                               | indows Messenger                                           |    |
| Deleted Ite                   | y Online Status                                            |    |
| 🔊 Drafts 🛛 🗛                  | ccounts                                                    |    |
| Ор                            | ptions                                                     |    |
|                               |                                                            |    |
|                               |                                                            | Ъ  |
|                               | From: To:                                                  |    |
|                               | Subject:                                                   |    |
|                               | There is no message selected.                              |    |
| <u>C</u> ontacts ▼            | x                                                          |    |
| There are no contacts to disp | olay. Click                                                |    |
| on Contacts to create a new   | contact.                                                   |    |
|                               |                                                            |    |
|                               |                                                            |    |
|                               |                                                            | -  |
| Configures your accounts.     |                                                            | // |

• On the main window of Outlook Express, click on **Tools** and then **Accounts**.

| 🗐 Inbox - Outlook Expres    | 55              |                     |            |                |                           |
|-----------------------------|-----------------|---------------------|------------|----------------|---------------------------|
| File Edit View Tools        | ; Message Help  | ] 📑 - 👷             | \$ 48 🗟 >  | < 🖾 - 🔯        | 🔂 • 🛛 🥂                   |
| 🕏 Inbox                     |                 |                     |            |                |                           |
| Folders                     | × ! 0 P         | From                | Subject    |                | Received                  |
| 🕼 Outlook Express           | ternet Accounts |                     |            |                | 2 X                       |
| 🖻 🧐 Local Folders 🛛 📟       |                 |                     |            |                |                           |
| Outbox                      | All Mail News   | s Directory Service |            | Add            | Mail                      |
| Sent Items                  | Account         | Туре                | Connection | Remove         | News<br>Directory Service |
| 🎯 Deleted Items             |                 |                     |            |                |                           |
| 🔤 🏷 Drafts                  |                 |                     |            | Propertie      | 8                         |
|                             |                 |                     |            | Set as Def     | ault                      |
|                             |                 |                     |            | Import         |                           |
|                             |                 |                     |            | Export         |                           |
|                             |                 |                     |            |                |                           |
|                             |                 |                     |            |                |                           |
|                             | J               |                     |            | Set Order      |                           |
| <u>C</u> ontacts ▼          |                 |                     |            |                |                           |
| There are no contacts to    |                 |                     |            |                |                           |
| on Contacts to create a new | contact.        |                     |            |                |                           |
|                             |                 |                     |            |                |                           |
|                             |                 |                     |            |                |                           |
|                             |                 |                     |            |                | -                         |
| 0 message(s), 0 unread      | ,               |                     | 💻 V        | Vorking Online |                           |

- Click on the **Mail** tab within the Internet Accounts window.
- Click on the **Add** button then select **Mail**.

| 🗐 Inbox - Outlook Expres                                                                                                    | 55                                               |                                                                                              | _OX      |
|----------------------------------------------------------------------------------------------------|--------------------------------------------------|----------------------------------------------------------------------------------------------|----------|
| File Edit View Tools                                                                                                    | s Message Help                                   | ▶• 🛃 🖤 I+ 🤤 😓 🗙 🖾 - 🚺                                                                        | 2        |
| 🔯 Inbox                                                                                                    |                                                  |                                                                                              |          |
| Folders                                                                                                    | × 9 7 From                                       | Subject                                                                                      | Received |
| Outlook Express                                                                                                    | ternet Accounts                                  | ?  x                                                                                         |          |
|                                                                                                    | Internet Connection Wizard                       | ×                                                                                            |          |
| <ul> <li>Outbox</li> <li>Control Control Cont</li></ul> | Your Name                                        |                                                                                              |          |
| Drafts                                                                                                    | When you send e-mail, y<br>Type your name as you | your name will appear in the From field of the outgoing message.<br>would like it to appear. |          |
|                                                                                                    | Display name:                                    | My name<br>For example: John Smith                                                           |          |
|                                                                                                    |                                                  |                                                                                              | A        |
| <br>Contacts ▼                                                                                                    |                                                  |                                                                                              |          |
| There are no contacts to<br>on Contacts to create a new                                                                                                    |                                                  |                                                                                              |          |
|                                                                                                    |                                                  |                                                                                              |          |
| 0 message(s), 0 unread                                                                                                    |                                                  | < Back. Next > Cancel                                                                        |          |

• Enter the name you want to be displayed whenever you send an e-mail. Then click **Next** 

| 😘 Inbox - Outlook Express                                               |                                                                                     | _ 🗆 ×    |
|-------------------------------------------------------------------------|-------------------------------------------------------------------------------------|----------|
| File Edit View Tools                                                    | Message Help 🛛 📑 • 😪 😂 😒 😓 🗙 🖼 • 🚺 🔂 💽 •                                            | 27       |
| 🔅 Inbox                                                                 |                                                                                     |          |
| Folders                                                                 | Internet Connection Wizard                                                          | Received |
| Cocal Folders                                                           | Internet E-mail Address                                                             |          |
|                                                                         | Your e-mail address is the address other people use to send e-mail messages to you. |          |
|                                                                         | E-mail address: username@esuite.ca                                                  |          |
|                                                                         | For example: someone@microsoft.com                                                  |          |
| <u>C</u> ontacts •                                                      |                                                                                     |          |
| There are no contacts to<br>on Contacts to create a <del>new co</del> i |                                                                                     |          |
|                                                                         | < <u>B</u> ack <u>N</u> ext > Cancel                                                |          |
|                                                                         |                                                                                     | ~        |
| 0 message(s), 0 unread                                                  | 🖳 Working Online                                                                    | 11.      |

• Enter your e-mail address. (For Outlook Express 5, you will first have to select "I already have an e-mail address that I'd like to use"). Click **Next** 

| 🗐 Inbox - Outlook Express                                           |                                                                     | _ 🗆 ×    |
|---------------------------------------------------------------------|---------------------------------------------------------------------|----------|
| File Edit View Tools I                                              | Message Help 🛛 📑 🗣 😪 68 😓 🗙 🖼 - 🚺 🔂 -                               | 2        |
| 🕸 Inbox                                                             |                                                                     |          |
| Folders                                                             | Internet Connection Wizard 🛛 🔀                                      | Received |
| Coulook Express                                                     | E-mail Server Names                                                 |          |
|                                                                     | My incoming mail <u>s</u> erver is a POP3 💌 server.                 |          |
|                                                                     | Incoming mail (POP3, IMAP or HTTP) server:                          |          |
|                                                                     | An SMTP server is the server that is used for your outgoing e-mail. |          |
| Contacts ▼ There are no contacts to on Contacts to create a new con | jsmtp. esuite. ca                                                   |          |
|                                                                     | < <u>B</u> ack <u>N</u> ext > Cancel                                |          |
| -                                                                   |                                                                     | -        |
| 0 message(s), 0 unread                                              | 💻 Working Online                                                    | 1.       |

- Make sure that you have **POP3** selected for "My incoming mail server".
- Then enter **pop.esuite.ca** for the Incoming (POP3) mail server
- Then enter **smtp.esuite.ca** for the Outgoing mail (SMTP) server.
- Click Next

| 🧐 Inbox - Outlook Express                                               |                                                                                                    |          |
|-------------------------------------------------------------------------|----------------------------------------------------------------------------------------------------|----------|
| File Edit View Tools                                                    | Message Help 🛛 📑 🔸 😪 🥵 🜭 😂 🗙 🖼 🚽 🕥 应 🔸                                                                          | 2        |
| 🕏 Inbox                                                                 |                                                                                                    |          |
| Folders                                                                 | Internet Connection Wizard                                                                                      | Received |
| Outlook Express                                                         | Internet Mail Logon                                                                                             |          |
|                                                                         | <u></u>                                                                                                    |          |
| Colliner Colliner                                                       | Type the account name and password your Internet service provider has given you.                                |          |
| Drafts                                                                  | Account name: username                                                                                          |          |
|                                                                         |                                                                                                    |          |
|                                                                         | Password:                                                                                                    |          |
|                                                                         | Remember password                                                                                               |          |
|                                                                         | If your Internet service provider requires you to use Secure Password Authentication                            |          |
|                                                                         | (SPA) to access your mail account, select the 'Log On Using Secure Password<br>Authentication (SPA)' check box. | <b></b>  |
| <u>⊂</u> ontacts ▼                                                      | Log on using Secure Password Authentication (SPA)                                                               |          |
| There are no contacts to<br>on Contacts to create a <del>new co</del> i |                                                                                                    |          |
|                                                                         |                                                                                                    |          |
|                                                                         | < Back Next > Cancel                                                                                            |          |
|                                                                         |                                                                                                    | <b>T</b> |
| 0 message(s), 0 unread                                                  | Section 2015                                                                                                    |          |

- Enter your E-mail username in the **Account name** textbox and your password in the **Password** textbox.
- If you don't want to type your password every time you check your e-mail, place a checkmark on **Remember Password**.
- Click Next

| 🗐 Inbox - Outlook Express                     |                                                                                                    | _ 🗆 🗵    |
|-----------------------------------------------|----------------------------------------------------------------------------------------------------|----------|
| File Edit View Tools                          | Message Help 🛛 📑 • 😪 🛠 🧐 🌭 😂 🗙 🖼 • 🚺 🔂 •                                                                                                    | 2        |
| 🕏 Inbox                                       |                                                                                                    |          |
| Folders                                       | Internet Connection Wizard                                                                                                    | Received |
| Coulook Express                               | Congratulations                                                                                                    |          |
| Sent Items                                    | You have successfully entered all of the information required to set up your account.                                                                                                    |          |
| - (i) Deleted Items<br>- (i) Drafts           | To save these settings, click Finish.                                                                                                    |          |
|                                               |                                                                                                    |          |
| Contacts ▼                                    |                                                                                                    | *        |
| on Contacts to create a r <del>iew co</del> i |                                                                                                    |          |
|                                               | Karaka Karaka Kar<br>Karaka Karaka Karaka<br>Karaka Karaka Karaka Karaka Karaka Karaka Karaka Karaka Karaka Karaka Karaka Karaka Karaka Karaka Karaka Karaka |          |
|                                               |                                                                                                    | <b>_</b> |
| 0 message(s), 0 unread                        | 💻 Working Online                                                                                                    |          |

• Click **Finish** to complete the E-mail setup. You should now be able to send and receive E-mail when you click on the Send/Receive button of the Outlook Express main window.